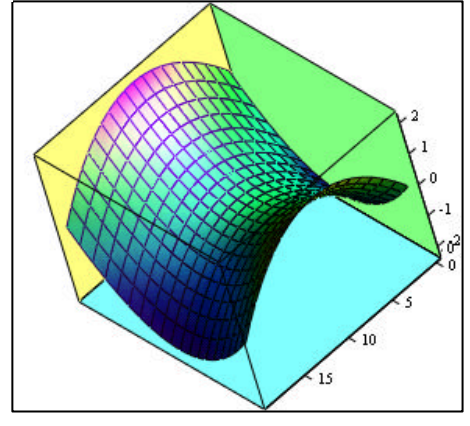

#### Α

Mathcad 2000

| Oberfläche / Editieren                               | 1     |
|------------------------------------------------------|-------|
| Bearbeiten des Grafikbereiches (x/y)                 | 2     |
| Kreisdiagramme / 3-D-Diagramme / Animationen         | 3     |
| Ein- und Ausgabe: Tastenkombinationen und Menüpunkte | 4     |
| Einstellungen / Formate / Sonstiges                  | 5     |
| Benutzerdefinierte Funktionen, Einheiten             | 6     |
| Standardfunktionen, Vektoren und Matrizen            | 7/8   |
| Gleichungen und Gleichungssysteme                    | 8     |
| Wahrscheinlichkeit / Statistik                       | 9     |
| Interpolation / Regression / Glättung                | 10    |
| Differentialglg. und Transformationen                | 11    |
| Dateitransfers / Komponenten                         | 12    |
| Symbol. Berechnungen (Symbolik-Menü)                 | 13    |
| Aktive symbol. Berechnung / Schlüsselwörter          | 14/15 |
| Programmierung                                       | 16    |

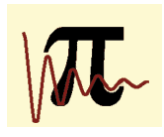

### MATHCAD-1

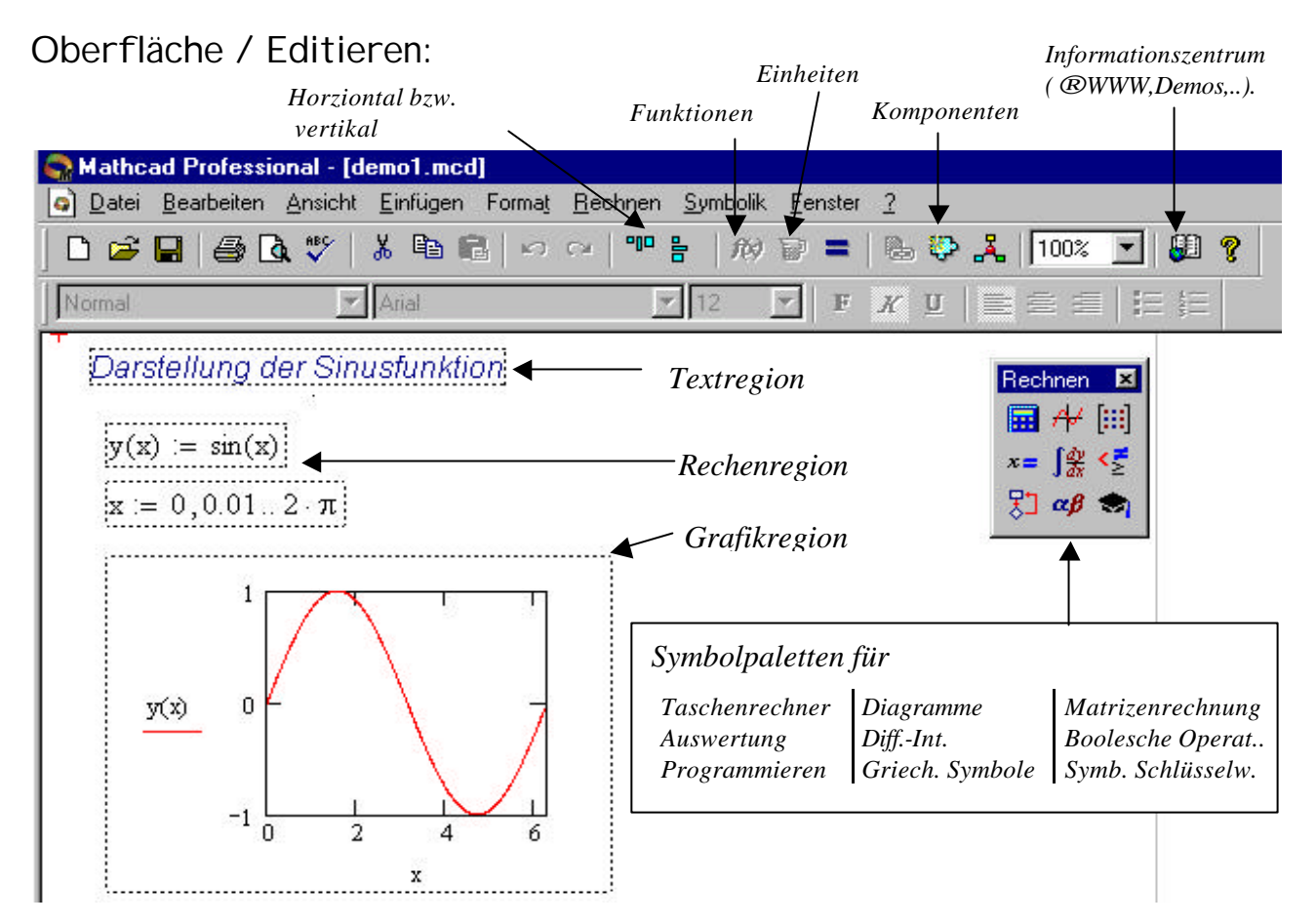

 <u>Textregion</u>: mit Anführungszeichen (<sup>2</sup>-Taste) beginnen und mit STRG-SHIFT-ENTER, Pfeiltasten oder Mauscursor beenden. In die Textregion kann auch ein "Rechenbereich" hineinkopiert werden. (→ *Einfügen / Rechenbereich*). Der eingefügte Rechenbereich wird als Kommentar betrachtet, wenn <sup>2</sup> -rechts / Auswertung deaktivieren eingestellt wird. (Buchstabeneingabe + SPACE-Taste bewirkt eine automatische Umwandlung in einen Textbereich)

#### <u>Hilfsmittel zum Editieren im Rechenbereich</u>

- + Fadenkreuz Einfügepunkt für nächste Operation (\*<sup>†</sup>, Cursortasten)
- ∟ Einfügemarke Einfügen/Markieren einzelner Zeichen/Variablen (∽<sup>®</sup>, Cursortasten)
- \_

| Steuerung der zweidimensionalen Einfügemarken: |                                                         |  |  |
|------------------------------------------------|---------------------------------------------------------|--|--|
| $ ightarrow$ , $\leftarrow$                    | Verschieben der Einfügemarke                            |  |  |
| [Leertaste]                                    | Vergrößerung des Auswahlbereiches Schritt für Schritt   |  |  |
| Shift + $\leftarrow$ / $\rightarrow$           | Markieren von Bereichen (oder mit 心)                    |  |  |
| "Einfg"                                        | Senkrechten Strich der Einfügemarke nach vorne / hinten |  |  |
|                                                |                                                         |  |  |

Techts: ermöglicht Deaktivierung eines einzelnen Ausdrucks bzw. das farbliche Hervorheben über die "Eigenschaften"

Ansicht / Lineal: Erlaubt die Definition eigener Tabulatoren etc.

#### Definition eigener Vorlagen

Man definiere sich Formate für Variablen und Konstanten und Texte ( $\rightarrow$  Seite 5). Anschließend die Formatvorlage als **.mct-Datei** im *Template*-Verzeichnis ablegen. **TIP**: Man wähle für "Text" ein deutlich anderes Aussehen als für den Rechenbereich.

<u>Regionen:</u> Definition über *Einfügen / Region*. Durch Anklicken der Region mit **\*D-rechts** kann diese gesperrt oder ausgeblendet (eingeblendet durch "Erweitern") werden. Weitere Besonderheiten über **\*D-rechts / Eigenschaften / Region** definieren!

# Bearbeiten des Grafikbereiches (X-Y-Diagramme)

**ACHTUNG:** VOR dem Diagramm muß eine Bereichsvariable definiert werden, welche die Argumente (,,x-Werte") festlegt:

z.B: $\mathbf{x} := 0, 0.01..2$  $\mathbf{x}$  durchläuft den Bereich von 0.2p, Schrittweite 0.01 $\mathbf{a} := -2, -1.95..2$ a durchläuft Bereich von -2 bis +2, Schrittweite0.05

n:= 0..10

n durchläuft Bereich von 0 bis 10, Schrittweite 1

Wird keine Bereichsvariabale definiert, wird ein *Quick-Plot* gezeichnet, d.h. das Argument wird *automatisch* auf den Bereich -10 bis 10 festgelegt.

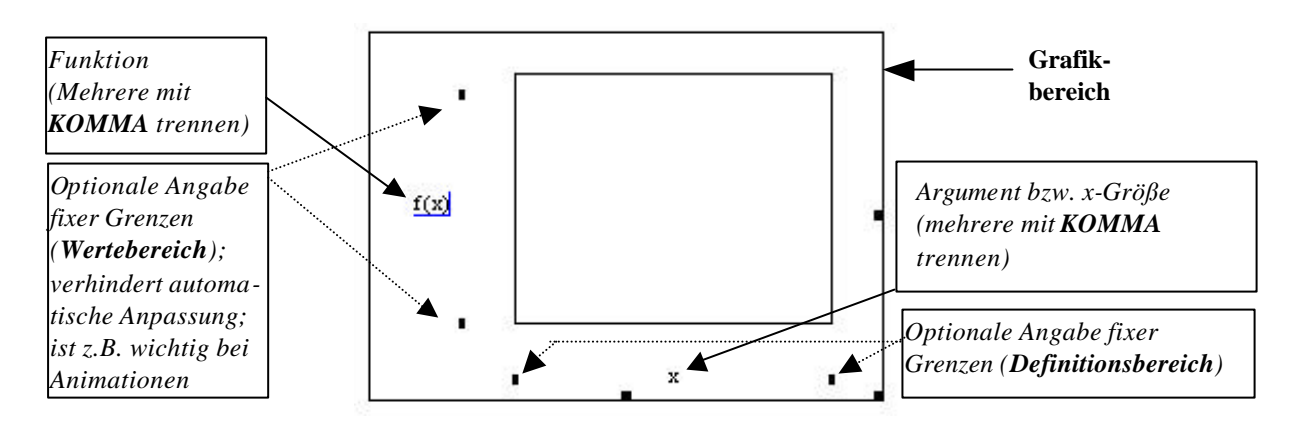

### Nachbearbeiten eines Diagramms über 1 - RECHTS

**Formatieren ...** (erhält man auch durch *A*-Doppelklick-links)

| SPUREN:                                                                                                    | EN: Type und Darstellungsformen der einzelnen Funktionen |                                                                         |  |
|----------------------------------------------------------------------------------------------------|----------------------------------------------------------|-------------------------------------------------------------------------|--|
|                                                                                                    | * Linien Punkte mit Linien verbunden                     |                                                                         |  |
|                                                                                                    | * Punkte                                                 | Punkte für sich allein dargestellt                                      |  |
|                                                                                                    | * Fehl                                                   | Fehlerbalken (muß 2 Spuren umfassen!!)                                  |  |
|                                                                                                    | * Blk                                                    | Balkendiagramm (Balkenbreite hängt von $\Delta x$ ab)                   |  |
|                                                                                                    | *Treppe                                                  | Treppenfunktion                                                         |  |
|                                                                                                    | * Schilder                                               | Nadeldiagramm (z.B. für abgetastete Signale, diskrete Werte,)           |  |
|                                                                                                    | Ferner können d                                          | ie Stärke, Farbe, Linienart, Punktsymbole sowie Ein-bzw. Ausblenden von |  |
|                                                                                                    | Legenden und A                                           | Achsenbeschriftung eingestellt werden.                                  |  |
| XY_Achsen: Ermöglicht u.a. getrennt für X- und Y-Achse: *Logarithmische Skalierung * Darstellung von Gitterlinien * Markierungen (=bestimmte x-/y-Werte) anzeigen (maximal 2 je Achse) * Achsenformat: Kasten / Kreuz / kein / Gleiche Skalierung von x- und y-Achse Beschriftungen Beschriftung der Achsen sowie Eingabe eines Diagrammtitels. |                                                          |                                                                         |  |
| Standardwerte: Speichern geänderter Vorgaben bzw. Rücksetzen auf die Standardwerte                                                                                                    |                                                          |                                                                         |  |
| Koordinaten                                                                                                    | <b>ablesen</b> Nach<br>kopiert werden.                   | nfahren entlang der Kurve; die X/Y-Werte können in die Zwischenab-lage  |  |
| Zoom                                                                                                    | Mittels Maus ka                                          | nn ein bestimmter Bereich gezoomt werden bzw. Rückkehr zum Original.    |  |

Auswertung deaktivieren Die automatische Aktualisierung des Diagramms wird verhindert

Eigenschaften...: z.b. Farbliches Hervorheben der Grafik

# Kreisdiagramme 💮

Werden im Prinzip gleich wie x-y-Diagramme behandelt. Sie werden dazu verwendet, um Funktionen in Polarform ( $r(\phi) = ...$ ) direkt darzustellen.

# 3-D-Diagramme

Funktionen der Form z = f(x,y) als Flächen im dreidimensionalen Raum

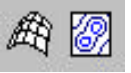

Es muß zuerst eine Gitternetzfläche berechnet werden, die Ergebnisse werden in einer Matrix gespeichert; die Matrix wird links unten im Diagrammfenster eingetragen. Wird eine äquidistante Teilung der x<sub>i</sub> bzw. y<sub>i</sub>-Werte gewünscht, kann man wie folgt vorgehen

| i:=0 N j:=0 N                                                             | $\mathbf{x}_{\mathbf{i}} := \mathbf{x}_{\min} + \frac{\mathbf{i}}{N} \cdot \left( \mathbf{x}_{\max} - \mathbf{x}_{\min} \right)$ |
|---------------------------------------------------------------------------|----------------------------------------------------------------------------------------------------|
|                                                                           | $y_j \coloneqq y_{\min} + \frac{j}{N} \cdot (y_{\max} - y_{\min})$                                                               |
| $\mathbf{f}(\mathbf{x},\mathbf{y}) \coloneqq \mathbf{x}^2 - \mathbf{y}^2$ | $A_{i,j} := f(x_i, y_j)$                                                                                                    |

Vorausgesetzt ist eine vorhandene Festlegung für N,  $x_{min}$  ,  $x_{max}$  ,  $y_{min}$  und  $y_{max}$ 

### Die Matrix A wird in den Platzhalter des Diagramms (links unten) eingetragen.

Die Nachbearbeitung erfolgt wie bei x-y-Diagrammen über die rechte Maustaste.

**Quickplot**:  $f(x,y) := ... \Rightarrow$  Direkt den Funktionsnamen (hier:,,f<sup>\*</sup>) in den Platzhalter einfügen. **3-D-Diagramm-Assistent**: Einfligen  $\rightarrow$  Diagramm  $\rightarrow$  3D-Diagrammassistent...

# Erstellen einer ANIMATION:

1) Mathcad verwendet eine vordefinierte Variable **FRAME** (*Bild*) zum Erstellen von Animationen. Damit ist gemeint, daß eine Bildfolge von einer bestimmten Variable abhängig gemacht werden kann. R := 100 + FRAME\*10// Frame wird als Art Laufvariable verwendet: z.B: anfangs ist FRAME immer 0. 2) ANSICHT / ANIMIEREN... Zunächst wird angegeben, welche (ganzzahligen) Werte FRAME annehmen kann und wie schnell die fertige Animation ablaufen soll (FRAME/s) Anschließend wird mit der Maus ein Rahmen um die darzustellende Grafik und eventuell darzustellende Variablenwerte (z.B. R= ) gezogen. Nun kann die Animation durchgeführt werden.(-Animieren) Der Ablauf der Animation kann über das Symbol **E** och weiter gesteuert werden. 3) Abspeichern der Animation als  $\_\_.AVI - Datei (\rightarrow Speichern unter...)$ Ermöglicht das Einbauen der Animation auf Knopfdruck in die Datei oder auch den Aufruf in Fremddokumenten. (Der Komprimierungsgrad kann über die Optionen eingestellt werden) 4) Aufruf einer existierenden Animation erfolgt über ANSICHT / WIEDERGEBEN. Es erscheint ein Fenster, das Öffnen einer AVI-Datei erfolgt über das Symbol 5) Man kann aber auch eine Animation als *Objekt* in ein Mathcad-Dokument einbinden:  $\Rightarrow$  **PACKAGER.EXE** aufrufen (*steht im WIN95/WIN98-Verzeichnis*)  $\Rightarrow$  die .AVI- Datei über DATEI / IMPORTIEREN einbinden.  $\Rightarrow$  BEARBEITEN / PAKET kopieren ⇒ Einfügen des Objektes in Mathcad:BEARBEITEN / INHALTE einfügen / Paket Object

# Ein- und Ausgabe: Tastenkombinationen und Menüpunkte

| Thema                                                    | Beispiel                                 | Menüpunkt / Symbol                                                                                                    | Taste(n)                           |
|----------------------------------------------------------|------------------------------------------|----------------------------------------------------------------------------------------------------|------------------------------------|
| INDIZES,Bereichsvariablen                                |                                          |                                                                                                    |                                    |
| Indizierte Größen                                        | i:=110<br><sub>Xi</sub>                  | Symbolleiste "Matrix"/"Arithm" ( <i>INDEX</i> )                                                                                     | x [i                               |
| Bereichsoperator                                         | i:=1 <b></b> 100                         | Symbolleiste "Matrix"<br>(BEREICHSVARIABLE)                                                                                         | ;                                  |
| Niedrig schreiben                                        | X <sub>Anfang</sub>                      |                                                                                                    | x .Anfang                          |
| ZUWEISEN/ AUSWERTEN                                      |                                          |                                                                                                    |                                    |
| Zuweisungsoperator                                       | a <b>:=</b> 5<br>f(x):=2+x               | Symbolleiste "Auswertung"<br>("Wert zuweisen")                                                                                      | :                                  |
| Globale Zuweisung                                        | $a \equiv 5$                             | Symbolleiste "Auswertung"<br>("Globale Zuweisung")                                                                                  | ~                                  |
| Gleichheitszeichen<br>für Gleichungen                    | $2+x = 7$ $Z = R+j \cdot \omega \cdot L$ | Symbolleiste "Boolesch"<br>("Gleich")                                                                                               | STRG +                             |
| Numerische Auswertung                                    | 2+5 = 7<br>ergebnis =                    | Symbolleiste "Auswertung"<br>("Ausdruck auswerten")                                                                                 | =                                  |
| Symbolische Auswertung                                   | $a+3\cdot a \rightarrow 4\cdot a$        | Symbolleiste "Auswertung"<br>("Symbolisch auswerten") →                                                                             | STRG.                              |
| Auswertung symbolischer<br>Schlüsselwörter               |                                          | Symbolleiste "Auswerten"<br>("Ausw. symbol. Schlüsselwörter") • →                                                                   | STRG <b>Ý</b> .                    |
| DOKUMENT-Gestaltung                                      |                                          |                                                                                                    |                                    |
| Bereiche ausrichten                                      |                                          | Symbolleiste                                                                                                    |                                    |
| Bereiche einsehen / trennen                              |                                          | <ul> <li>Ansicht / Bereiche</li> <li>Format / Bereiche / Trennen</li> </ul>                                                         |                                    |
| Regionen definieren /<br>bearbeiten                      |                                          | <b>© Einfügen / Region</b><br>Bearbeitung über die rechte Maustaste                                                                 |                                    |
| KOMPLEXE ZAHLEN                                          |                                          |                                                                                                    |                                    |
| Ein- und Ausgabe komplexer<br>Zahlen                     | 3+j                                      | ®Format / Ergebnis /<br>Anzeigeoptionen: i oder i                                                                                   | 3+1j<br>(ohne <i>Space</i> )       |
| Snoz Operationen                                         |                                          | ingelgeophonen. Jouer i                                                                                                    | (onne space)                       |
| Dotonzioron                                              | o <sup>7</sup>                           | Symbolloisto Arithmotisch"                                                                                                    | ^                                  |
| Quadratwurzel                                            | $\frac{a}{\sqrt{2}}$                     | Symboliciste "Arithmetisch"                                                                                                    | ١                                  |
| Retrag                                                   | 2_3i                                     | Symboliciste "Arithmetisch"                                                                                                    | \<br>                              |
|                                                          | 2-3 <b>j</b>                             | Symbolleiste "Matrix" []                                                                                                    |                                    |
| Matrix (Vektor) einfügen                                 |                                          |                                                                                                    | STRG M                             |
| Griechische Buchstaben                                   | α, β, γ,                                 | "Griechisch" <b>ab</b>                                                                                                    | Buchstabe+<br>STRG G               |
| Markierte Bereiche Kopieren /<br>Ausschneiden / Einfügen |                                          | <b>∽⊕-rechts</b> oder <b>Menüleiste</b> oder <b>Symbolleiste</b>                                                                    | STRG-C<br>STRG-X<br>STRG-V         |
| Zeilenumbruch bei langen<br>Summen                       | nicht mögl. bei<br>Ausdrücken            | An Stelle klicken, wo Umbruch gewünscht<br>Formelrest blau unterlegen, "+"löschen, <b>ST</b>                                        | wird, rechten<br><b>'RG-RETURN</b> |
| Zahlenbasis                                              |                                          |                                                                                                    |                                    |
| Eingabe                                                  | Standard: Dezima<br>Zahl stehen!); zB    | al, ansonsten Kürzel ( <b>b,o,h</b> ) nachstellen (vor 1)<br>: 111b ( <i>binär</i> ), 3120 ( <i>oktal</i> ), 1Ah, 0FFh ( <i>h</i> ) | Buchstabe muß<br>exadezimal)       |
| Ausgabe                                                  | mit <b>Format</b> / A                    | Anzeige-Optionen / Radix einstellen                                                                                                 |                                    |
|                                                          |                                          |                                                                                                    |                                    |

# Einstellungen / Formate / Sonstiges

| Symbolleisten                         |                                                                                                    |  |  |
|---------------------------------------|----------------------------------------------------------------------------------------------------|--|--|
| •<br>                                 | Standard, Formatierung und Rechnen sollten immer aktiv sein.                                                |  |  |
| Zeichenformatierung                   | Für Variablen und Konstante am Besten über die Formatleiste                                                 |  |  |
|                                       | Text über <i>Format / Formatvorlage</i> .                                                                   |  |  |
|                                       | Format / Text wirkt nur auf den aktuellen Textbereich.                                                      |  |  |
|                                       | Weiters: Format / Gleichung und Format / Absatz bzw. Terechts                                               |  |  |
|                                       | Die Zeichensätze Benutzer1,,Benutzer7 können über Format/Gleichung an die                                   |  |  |
| E                                     | eigenen Bedürfnisse angepasst und umbenannt werden.                                                         |  |  |
| Ergeonisiormatierung                  | <b>W</b> Format / Ergeonis                                                                                  |  |  |
|                                       | Zahlenformat: Anzahl der Dezimalstellen (intern:15); Exponentialschwelle:                                   |  |  |
|                                       | Bei Überschreitung erfolgt Ausgabe in                                                                       |  |  |
|                                       | Exponentialschreibweise                                                                                     |  |  |
|                                       | Anzeige-Optionen Matrix-Anzeigeformat: Große Matrizen / Vektoren werde                                      |  |  |
|                                       | mit Rollbalken ausgegeben. "Matrix" erzwingt Ausgabe als                                                    |  |  |
|                                       | Matrix!                                                                                                    |  |  |
|                                       | <b>Imaginärteil</b> j oder i (für numerische Ausgaben)                                                      |  |  |
|                                       | <b>Radix:</b> Zahlenbasis für die Ergebnisse ()                                                             |  |  |
|                                       | <i>Einheiten</i> Einheiten "formatieren" bzw. "vereinfachen"                                                |  |  |
|                                       | <b>Toloranz</b> Komplexe Schwelle: ab $10^{-n}$ rein imaginär/reell                                         |  |  |
|                                       | <b>Nullschwelle</b> : ab 10 <sup>-n</sup> erfolgt Ausgabe als "Null"                                        |  |  |
|                                       |                                                                                                    |  |  |
| Berechnungsmodi                       | @Rechnen / Automatische Berechnung (Voreinstellung): Automatische                                           |  |  |
|                                       | Berechnung nach jeder Anderung im Dokument. Nach dem Aus-                                                   |  |  |
|                                       | schalten erfolgt Neuberechnung mit <b>Kechnen / Derechnen (r</b> 7)                                         |  |  |
|                                       | Dokumentes: wichtig z.B. bei Simulationen.                                                                  |  |  |
|                                       | <b>@</b> <i>Rechnen / Optimierung</i> : Zwingt auch bei numerischen Berechnungen                            |  |  |
|                                       | zu einer vorhergehenden symbolischen Vereinfachung                                                          |  |  |
| Vordef. Konstanten                    | Zahl $\mathbf{p}$ (=STRG $\uparrow$ P), Zahl e, $\mathbf{X}$ (auch STRG $\uparrow$ Z), $\mathbf{\%} = 0.01$ |  |  |
| Vordefinierte Variablen               | <b>@</b> Rechnen / Optionen / Vordefinierte Variablen                                                       |  |  |
|                                       | $TOL = 10^{-3}$ (Toleranz für numerische Berechnungen: Integral, Glg.,)                                     |  |  |
|                                       | <b>CTOL</b> = $10^{-3}$ (Toleranz für Lösungsblöcke, z.B. Vorgabe – Suchen)                                 |  |  |
|                                       | <b>ORIGIN</b> $= 0$ (Feldanfang – Index des 1 Feldelementes: Alle Matrizen                                  |  |  |
|                                       | und Vektoren werden standardmäßig von 0 weg indiziert                                                       |  |  |
|                                       | soll bei 1 begonnen werden: <b>ORIGIN=1</b> setzen! )                                                       |  |  |
| Seitenlayout                          | <b>B</b> Format / Kopf- /Fußzeile Gestaltung der Kopf- und Fußzeile                                         |  |  |
|                                       | @Datei / Seite einrichten / Breite einer Seite drucken: Bei Aktivierung                                     |  |  |
|                                       | erfolgt KEIN Druck über den rechten Rand der Seite hinaus                                                   |  |  |
| Eigene Fomatvorlagen                  | Empfehlung: Öffnen der Vorlagendatei NORMAL.MCT, Änderungen definieren                                      |  |  |
|                                       | und mit <b>Speichern/unter</b> mit neuem Namen speichern (*.MCT)                                            |  |  |
| Hyperlinks                            | • Textbereich erstellen, markieren und <b>Einfügen / Hyperlink</b> aufrufen.                                |  |  |
| (zu anderen Mathcad-                  | (auch eine eingebettete Grafik u. dgl. kann verwendet werden)                                               |  |  |
| Dokumenten oder sonstigen<br>Dateien) | • Dialogfeld ausfüllen                                                                                      |  |  |
| ,                                     | • Doppelklick auf Hyperlink öffnet Datei / Arbeitsblatt (wenn entsprechend                                  |  |  |
|                                       | angegebene auch als Popup-Dokument)                                                                         |  |  |
| Internetanbindung                     | Ansicht / Einstellungen / Internet ; Zugang über das Informationszentrum !                                  |  |  |
| Fehlersuche                           | Bei Ausgabe eines Fehlers: "🕆 -rechts / Fehler rückverfolgen                                                |  |  |

## BENUTZERDEFI NI ERTE FUNKTI ONEN

#### <u>Allgemeine Definition:</u> Funktionsname(Var1, Var2, ...) := definierender Ausdruck globale Definition mit $\equiv$ Symbol. $\omega(f) := 2 \cdot \pi \cdot f$ Beispiele: Funktion mit einem Argument dist (x, y) := $\sqrt{x^2 + y^2}$ Funktion mit 2 Argumenten $1_0 := 50$ T := 0, 10..30 $\alpha := 0.0012$ Das Beispiel zeigt, dass auch Vektoren oder Matrizen $l(T) := l_0 \cdot (1 + \alpha \cdot T)$ l(T) =Argumente benutzer-50.00 definierter Funktionen sein 50.60 können. 51.20 51.80 $f(x) := 2 \cdot x$ periode = 2Beispiel für eine rekursive Definition einer periodischen g(x) := wenn(x < periode, f(x), g(x - periode))Funktion x = 0, 0.01..10g( x) 2 0 2 4 6 8 10 х Das nebenstehende Beispiel zeigt, wie $f(x) := 2 \cdot x + 1$ Funktionen als Parameter anderer g(x) := x - 3Funktionen verwendet werden können. abstand(x, f, g) := |f(x) - g(x)| $abstand(x, f, g) \rightarrow |(x + 4)|$ Symbolische Berechnung abstand(1, f, g) = 5Numerische Berechnung

## Rechnen mit Einheiten:

Einheiten werden wie bei Multiplikation mit vordefinierten Variablen verwendet.

z.B: Masse := 75\*kg v :=  $100*\frac{m}{s}$  (\* kann hier auch weggelassen werden) Einheiten einfügen/ ändern  $\rightarrow$  STRG U oder Symbolleiste Einheitensystem ändern:  $\rightarrow$  Rechnen/ Optionen/ Einheitensystem

| Trigonometrische Funktionen    | <pre>sin(z), cos(z), tan(z); (Argument in Radiant;</pre>                                                                 |  |
|--------------------------------|----------------------------------------------------------------------------------------------------|--|
|                                | in Grad, z.B.: sin(45 Grad) oder sin(45 deg)                                                                             |  |
|                                | asin(z), acos(z), atan(z): Ergebnis in Radiant                                                                           |  |
|                                | in Grad: <b>deg</b> als Platzhalter eingeben                                                                             |  |
|                                | <b>winkel(x,y) :</b> Winkel (in rad) zur positiven x-Achse [0-2 <b>p</b> ]                                               |  |
| Hyperbolische Funktionen       | sinh(z), cosh(z), tanh(z), arsinh(z), arcosh(z), artanh(z)                                                               |  |
| Exponential- /Logarithmusfkt.  | $\exp(z) \ oder \ e^z; \ln(z), \log(z)$                                                                                  |  |
| Sonderfunktionen               | Besselfunktionen und modifizierte Besselfunktionen, 0z.B. J0(z), J1(z),                                                  |  |
|                                | Y0(z), Y1(z), I0(z), I1(z), K0(z), K1(z), $\Gamma$ (z) (Eulersche Gammafunktion)                                         |  |
| Komplexe Zahlen                | $\operatorname{Re}(z)$ , $\operatorname{Im}(z)$ , $ z $ , $\operatorname{arg}(z)$ (der Winkel im Bereich - $p$ bis $p$ ) |  |
| Rundungsfunktionen             | <b>floor</b> ( $\mathbf{x}$ ) Größte ganze Zahl $\mathbf{f}$ x                                                           |  |
|                                | <b>ceil</b> ( $\mathbf{x}$ ) Kleinste ganze Zahl <sup>3</sup> $\mathbf{x}$                                               |  |
|                                | <b>round</b> ( <b>x</b> , <b>n</b> ) <i>Rundet x auf n Dezimalstellen</i>                                                |  |
|                                | <b>trunc(x)</b> Ganzzahliger Anteil von x ("truncated")                                                                  |  |
| Zahlentheorie / Kombinatorik   | <b>mod</b> ( <b>x</b> , <b>y</b> ) <i>Rest bei Division von x durch y</i>                                                |  |
|                                | gcd(A) ggT von Vektorzahlen (oder Matrix) A                                                                              |  |
|                                | <b>lcm</b> ( <b>A</b> ) kgV von Vektorzahlen (oder Matrix A)                                                             |  |
|                                | n! Fakultät von n                                                                                                    |  |
|                                | <b>combin(n,k)</b> <i>n über k (Kombination)</i>                                                                         |  |
|                                | wenn(bedingung,true,false)                                                                                               |  |
| Bedingung (wenn)               | Beispiel: sgn(x):=wenn(x>0, +1, wenn(x<0,-1,0))                                                                          |  |
|                                | <b>und-</b> <i>Verknüpfung von Bedingungen</i> : (x<1) $\land$ (x>0)                                                     |  |
|                                | <b>oder-</b> <i>Verknüfung von Bedingungen:</i> (x>1)∨(x<0)                                                              |  |
| Sprungfunktion / Impulse       | $\mathbf{F}(\mathbf{x})$ [:= wenn(x<0,0,1)] <i>Heaveside function</i>                                                    |  |
|                                | Anwendung: $impuls(x,w) := \mathbf{F}(x) - \mathbf{F}(x-w)$                                                              |  |
|                                | $chi(a,x,b) := \mathbf{F}(x-a) - \mathbf{F}(x-b)$                                                                        |  |
|                                | <b>sign(x)</b> 0 für x=0; 1 für x>0; -1 für x<0 ( <i>Vorzeichenfkt</i> )                                                 |  |
| Differential-/Integralrechnung | <b>®</b> Symbolfeld "Differential- und Integraloperatoren"                                                               |  |
| Limes / Summen / Produkte      | J                                                                                                    |  |

#### **STANDARDFUNKTIONEN** (x bezieht sich auf reelle Größen, z auch auf mögliche komplexe Werte)

## **VEKTOREN UND MATRIZEN** ( $\rightarrow$ Symbolleiste "Vektor- und Matrizenopeartionen")

| Eingabe von Vektoren / Matrizen | 1) $\rightarrow$ Symbolleiste oder STRG M (maximal 10x10)                             |
|---------------------------------|---------------------------------------------------------------------------------------|
| 6.0                             | 2) Def. über Formeln, z.B.: $i:=09$ $x_i := 2xi$                                      |
| [:::]                           | 3) <b>Def. als Tabelle</b> , z.B: <b>i</b> :=09 <b>x</b> <sub>i</sub> := (,)          |
|                                 | 4) Über einzelne Elemente, z.B. A <sub>2,2</sub> := 2 A=                              |
|                                 | Indizierung beginnt bei 0 außer man setzt ORIGIN=1                                    |
| Vektoroperationen               | <b>v</b> Betrag des Vektors v                                                         |
|                                 | +/-/* - Tasten Add./ Subtr./ Mult./Skalarprodukt                                      |
|                                 | $\rightarrow$ Symbolleiste $\mathbf{M}^{\mathbf{T}}$ Zeilenvektor durch Transponieren |
|                                 | $\rightarrow$ Symbolleiste <b>å</b> v Summe der Vektorelemente                        |
|                                 | $\rightarrow$ Symbolleiste $\vec{x} \times \vec{y}$ Vektorprodukt                     |
| Matrizenoperationen             | M Determinante                                                                        |
|                                 | +/-/* - Tasten Addition, Subtraktion, Multiplikation                                  |
|                                 | <b>M</b> <sup>-1</sup> Inverse Matrix                                                 |
|                                 | $\rightarrow$ Symbolleiste $\mathbf{M}^{\mathbf{T}}$ Transponierte Matrix             |
|                                 | M <sup><n></n></sup> n-te Spalte der Matrix A                                         |

| Größe/ Umfang von Feldern    | rows(A)                                             | Anzahl der Zeilen von A [dt: zeilen]                 |
|------------------------------|-----------------------------------------------------|------------------------------------------------------|
|                              | cols(A)                                             | Anzahl der Spalten von A [dt: spalten]               |
|                              | length(v)                                           | Anzahl der Elemente des Vektors v [länge]            |
|                              | last(v)                                             | Index des letzten Elementes von v                    |
|                              | <pre>max(A),min(</pre>                              | (A) größtes / kleinstes Element von A                |
| Zusammensetzung von Matrizen | erweitern( <i>I</i>                                 | <b>A, B)</b> B an A anfügen (selbe Zeilenzahl!)      |
| und Untermatrizen            | stapeln(A,F                                         | <b>3</b> ) A und B übereinander (selbe Spaltenzahl!) |
|                              | submatrix(I                                         | A,z1,z2,sp1,sp2) Submatrix von A                     |
|                              |                                                     | Zeilen z1bis z2 und Spalten sp1 bis sp2)             |
| Sortieren von Feldern        | sort(v)                                             | Vektor v aufsteigend sortieren                       |
|                              | auch: spsort(A,n), z                                | <pre>sort(A,n), umkehren(A), umk ehren(v)</pre>      |
| Symbolische Berechnungen     | 1) Matrix markieren $\rightarrow$ Symbolik / Matrix |                                                      |
|                              | 2) $\rightarrow$ -Operator +                        | + Symbolik-Symbolleiste                              |

## GLEICHUNGEN / GLEICHUNGSSYSTEME

| Lösen einer einzelnen Gleichung                                                                                               | symbolisch: * Schlüsselwort solve / auflösen                                                                                                    |
|----------------------------------------------------------------------------------------------------|----------------------------------------------------------------------------------------------------|
|                                                                                                    | $\mathbf{green} = \mathbf{Ind} = \mathbf{Lostingsblock} (steller \phi)$<br>$\mathbf{polyroots(v)} (dt.: polyroots = nullstellen )$<br>Ermittelt alle Nullstellen eines Polynoms<br>n-ten Grades mit den $n+1$ Koeffizienten<br>$des Vektors v (a_0 a_n)$                                                                                                    |
| Lineare Gleichungssysteme                                                                                                    | <u>numerisch</u> über die Matrizenrechnung: <b>X</b> := <b>A</b> <sup>-1</sup> <b>xb</b><br><u>symbolisch</u> ebenfalls über die Matrizenrechnung oder mit<br><i>given – find</i> oder über das Schlüsselwort <i>auflösen</i>                                                                                                    |
| Lösen eines allgemeinen<br>Gleichungssystems mit<br>"Lösungsblock" <i>symbolisch</i><br>( <i>keine Ungleichungen!</i> )       | Lösungsblock given - find (dt: Vorgabe - Suchen)<br>given<br>Angabe der Gleichung(en) [symbolisches = verwenden]<br>find(Variablen) @ z.B.: find(x,y) @                                                                                                    |
| Lösen eines allgemeinen<br>Gleichungssystems <i>numerisch</i><br>mit ,,Lösungsblock"<br>( <i>auch Ungleichungen möglich</i> ) | Lösungsblock given - find (dt: Vorgabe – Suchen)<br>Zuerst Angabe von Schätzwerten (z.B: x:=2<br>y:=1)<br>given<br>Angabe der Gleichung(en) [Ungleichungen]<br>find(Variablen) = z.B.: find(x,y)=<br>Statt find bzw. Suchen können im Lösungsblock verwendet werden:<br>minfehl(Variablen) – Lösungswerte, die den Bedingungen "am<br>besten" entsprechen (ERR enthält die Größe |
|                                                                                                    | des Fehlervektors)<br><b>maximieren(f, Variablen), minimieren(f, Variablen)</b><br>liefern jene Werte, für welche die Zielfunktion f maximal<br>bzw. minimal wird.                                                                                                    |

### WAHRSCHEINLICHKEIT / STATISTIK

Diskrete Verteilungen (density functions and probability functions)

| <b>dbinom</b> (x,n,p)   <b>pbinom</b> (x,n,p)       | Wahrscheinlichkfkt. g(x)   Verteilungsfkt. G(x) Binomialvtlg. |
|-----------------------------------------------------|---------------------------------------------------------------|
| <b>dpois</b> (x, $\mu$ )   <b>ppois</b> (x, $\mu$ ) | Wahrscheinlichk.fkt.g(x)   Verteilungsfkt. G(x) Poissonvtlg   |

Stetige Verteilungen (density functions and probability functions)

| <b>dnorm</b> (x, $\mu$ . $\sigma$ )   <b>pnorm</b> (x, $\mu$ , $\sigma$ ) | Dichtefkt g(x)   Verteilungsfkt G(x) der Normalverteilung    |
|---------------------------------------------------------------------------|--------------------------------------------------------------|
| knorm(u)                                                                  | G(u) der standardisierten Normalverteilung = pnorm(u,0,1)    |
| dt(x,f)   pt(x,f)                                                         | g(x) / G(x) der t-Verteilung mit f Freiheitsgraden           |
| dchisq(x,f)   pchisq(x,f)                                                 | $g(x) / G(x)$ der $\chi^2$ -Verteilung mit f Freiheitsgraden |
| dF(x,f1,f2)   pF(x,f1,f2)                                                 | g(x) / G(x) der F-Verteilung mit Freiheitsgraden f1,f2       |
| <b>dlnorm</b> ( $x, \mu, \sigma$ )   <b>plnorm</b> ( $x, \mu, \sigma$ )   | g(x) / G(x) der logarithmischen Normalverteilung             |
| <b>dunif</b> (x,a,b)   <b>punif</b> (x,a,b)                               | g(x) / G(x) der Gleichverteilung im Intervall [a,b]          |

Inverse Verteilungen

| $\textbf{qbinom}(G(x),n,p) \mid \textbf{qpois}(G(x),\!\mu)$                                                                                                    | Inverse Verteilungen: Liefern den x (t, $\chi^2$ , F) - Wert zu dem                       |
|----------------------------------------------------------------------------------------------------|-------------------------------------------------------------------------------------------|
| $\begin{array}{l} \textbf{qnorm}(G(x),\!\mu,\!\sigma) \\ \textbf{qt}(G(t),\!f) & \mid \textbf{qF}(G(F),\!f1,\!f2) \\ \textbf{qchisq}(G(\chi^2),\!f) & \mid \textbf{lnorm}(G(x),\!\mu,\!\sigma) \end{array}$ | gegebenen Wert G(x) [bzw. G(t),G( $\chi^2$ ), G(F)]<br>mit den entsprechenden Parametern. |

*Zufallszahlengeneratoren* (*random functions*)

| <b>runif</b> (n,a,b)                                      | n in [a,b] gleichverteilte Zufallszahlen                      |
|-----------------------------------------------------------|---------------------------------------------------------------|
| <b>rnd</b> (x)                                            | eine in [0,x] gleichverteilte Zufallszahl (= runif(1,0,x)     |
| $rbinom(n,n,p)$ , $rpois(n,\mu)$ ,                        | n gemäß Biomial-, Poisson-, Normal-, log.Normal-, $\chi^2$ -, |
| <b>rnorm</b> (n,μ,σ), <b>rlnorm</b> (n,μ,σ),              | t- hzw F-Verteilung verteilte Zufallszahlen                   |
| <b>rchisq</b> (n,f), <b>rt</b> (n,f), <b>rF</b> (n,f1,f2) | t 62w.1 Verendig verene Zuranszahen                           |

Histogramm-Funktion

| hist(intervallvektor x, daten A)                        | <ul> <li>liefert Vektor mit absoluten Häufigkeiten der Datenmatrix A in den entsprechenden Intervallabschnitten (x<sub>i</sub> ≤ Wert &lt; x<sub>i+1</sub>) ⇒ <i>Histogramme</i>.</li> <li>Beachte: Die Dimension des resultierenden Histogrammvektors ist um 1 kleiner als die Dimension des Intervallvektors x.</li> </ul> |
|---------------------------------------------------------|----------------------------------------------------------------------------------------------------|
| Beispiel zur Verwendung der hist-Funk                   | tion                                                                                                    |
| messw := rnorm $(N, \mu, \sigma)$                       | N normalverteilte Meßwerte                                                                                                    |
| $t_{\min} := \min(messw)$                               | Minimalwert                                                                                                    |
| $t_{max} := max(messw)$                                 | Maximumwert                                                                                                    |
| $n := \text{wenn} (N \le 400, \text{floor})$            | $(\sqrt{N})$ ,20) Übliche Bestimmmung der Klassenzahl                                                                                                    |
| $\Delta t := \frac{t_{\max} - t_{\min}}{n - 1}$         | Berechnung der Klassenbreite                                                                                                    |
| $j := 0 \dots n$ trp $j :$                              | $t = t_{min} + j \cdot \Delta t$ Intervallrandpunkte                                                                                                    |
| $h \coloneqq \frac{\text{hist}(\text{trp , messw})}{N}$ | Bestimmung der relativen Häufigkeiten<br>der einzelnen Klassen: h <sub>k</sub> mit k von 0 - (n-1)                                                                                                    |

Statistische Kennwerte

| <pre>mean(A) [dt: mittelwert],</pre>               | Mittelwert, Median, Varianz und Standardabweichung der Datenfelder  |
|----------------------------------------------------|---------------------------------------------------------------------|
| median(A).                                         | (Vektoren, Matrizen) A.                                             |
| Var(A), Stdev(A) ,,Var" und "Std<br>werden durch n | "Var" und "Stddev" wurden durch (n-1) dividiert, "var" und "stddev" |
|                                                    | werden durch n dividiert.                                           |

## INTERPOLATIONS- und Vorhersagefunktionen / REGRESSION / GLÄTTUNG

| <b>linterp</b> (vx,vy,x)                                                                                                    | Lineare Interpolation zwischen den Punkten $(vx_i, vy_i)$ an der Stelle x. $(vx und vy sind also Vektoren)$                                                                                                    |                                        |  |
|----------------------------------------------------------------------------------------------------|----------------------------------------------------------------------------------------------------|----------------------------------------|--|
| Splinefunktionen<br><b>Ispline</b> (vx,vy), <b>pspline</b> (vx,vy)<br>oder <b>kspline</b> (vx,vy) in<br>Zusammenarbeit mit<br><b>interp</b> (vs,vx,vy,x)<br><b>prognose</b> (v,m,n)                                                                                                    | Kubische Splineinterpolation durch die Punkte (vx, vy)<br>Ispline: Annäherung an Gerade an den Endpunkten<br>pspline: Annäherung an Parabel an den Endpunkten<br>kspline: Annäherung an kubische Parabel an den Endpunkten<br>Die Funktionen bestimmt Koeffizienten der 2.Ableitungen<br>z.B. vs := lspline(vx,vy)<br>y := interp(vs,vx,vy,x)<br>( <i>Hinweis: Spline-Interpolation ist auch zweidimensional möglich</i><br>Liefert n "Vorhersagewerte" gemäß einem linearen Vorhersage-                                                                                                    |                                        |  |
|                                                                                                    | argoritimus aus in aquitistai                                                                                                    | iteli weiteli aus delli Datelivektor v |  |
| Lineare Regression<br>slope(vx,vy)<br>intercept(vx,vy)<br>korr(vx,vy)<br>stdfehl(vx,vy)<br>Polynomische Regression<br>regress(vx,vy,n)<br>[bzw. loess(vx,vy,spanne)]<br>+ interp(vs,vx,vy,x)<br>Spez. Regressionsfunktionen<br>expanp(vx,vy,startwerte)<br>lgsanp(vx,vy,startwerte)<br>loganp(vx,vy,startwerte)<br>sinanp(vx,vy,startwerte) | $y = slope(vx, vy) \times + intercept(vx, vy)$<br>liefert die lineare Ausgleichsfunktion zu den Datenpunkten (vx <sub>i</sub> ,<br>vy <sub>i</sub> ); korr liefert den Korrelationskoeffizienten, stdfehl den<br>Standardfehler bei der linearen Regression.<br>slope = neigung ; intercept = achsenabschn<br>Anpassung einer Polynomfunktion n-ter Ordnung an<br>Datenvektoren vx, vy. regress liefert den Wert vs für die interp<br>– Funktion. loess statt regress liefert ein Polynom 2.Grades, das auf<br>Umgebungen der Länge spanne angepasst ist.<br>Die Funktionen regress und loess gibt es auch für 3-dimens. Werte!<br>Anpassung an folgende spezielle Funktionen<br>$\rightarrow a'e^{b x} + c$<br>$\rightarrow a'(1+be^{-c x})$<br>$\rightarrow a'ln(x)^{b} + c$<br>$\rightarrow a'x^{b} + c$<br>$\rightarrow a'x^{b} + c$ |                                        |  |
|                                                                                                    |                                                                                                    | den Parametern a,b,c                   |  |
| Verallgemeinerte Regression<br>linanp(vx,vy,Fkt)<br>genanp(vx,vy,startwerte,Fkt)                                                                                                    | Anpassung beliebiger Funktionen an Datenvektoren vx, vy.<br>( <i>linanp</i> : Linearkombination beliebiger Funktionen, <i>genanp</i> im<br>allgemeinen Fall). <b>Fkt</b> enthält Vektor von Funktionen<br>( $\rightarrow$ s.Hilfe oder Quicksheets)                                                                                                    |                                        |  |
|                                                                                                    |                                                                                                    |                                        |  |
| <i>Glättungsfunktionen</i><br><b>medgltt(vy,n)</b>                                                                                                    | <ul> <li>Glättung durch gleitende Mediane aus einem Datenfenster von n<br/>Elementen</li> <li>vy Datenvektor mit N Elementen; z.B: N=100</li> <li>n Breite des Datenfensters; n muß kleiner N sein; zB: n =3<br/>n muß eine ungerade Zahl sein.</li> <li>Ergebnis ist ein Vektor mit N Elementen, der die geglätteten Datenwerte<br/>enthält.</li> <li>Weitere Glättungsfunktionen sind: kgltt(vx vx h): strgltt(vx vx)</li> </ul>                                                                                                    |                                        |  |

## DIFFERENTIALGLEICHUNGEN / TRANSFORMATIONEN

| Lösung einer Differentialgleichung | <ol> <li>Symbolisch: Integration (→ Formelheft) oder Transformationen</li> <li>Numerisch mit Lösungsblock Given – Odesolve (Beispiel)</li> </ol>                                                                                                    |  |  |
|------------------------------------|----------------------------------------------------------------------------------------------------|--|--|
| given                              | Vorgabe                                                                                                    |  |  |
| - Odesolve(x.h.[step])             |                                                                                                    |  |  |
| (gewöhnliche                       | $x^{2} \cdot \frac{d^{2}}{2}y(x) - x \cdot \frac{d}{2}y(x) + 10 \cdot y(x) = 0$                                                                                                    |  |  |
| Differentialgleichungen)           | dx <sup>°</sup> dx                                                                                                    |  |  |
|                                    | y(1) = 0 $y'(1) = 3$                                                                                                    |  |  |
|                                    | y := Odesolve(x, 20)                                                                                                    |  |  |
|                                    | Man beachte zur Anwendung von Odesolve:                                                                                                    |  |  |
|                                    | • Der 1.Parameter ist die Unbekannte (z.B: x oder t)                                                                                                    |  |  |
|                                    | • Der 2.Paramter gibt den Endpunkt des Integrationsintervalles an (dieser muß größer als der Anfangswert (hier 1) sein                                                                                                    |  |  |
|                                    | • Der 3.Parameter kann meist weggelassen werden.                                                                                                    |  |  |
|                                    | • Die Diffgl. muß linear sein in der höchsten auftretenden Ableitung                                                                                                    |  |  |
|                                    | • Die Anfangsbedingung wird mit Hilfe des Primsymbols ( ' = <b>STRG</b> – <b>F7</b> ) eingegeben!                                                                                                    |  |  |
|                                    | <ul> <li>Das Verfahren "odesolve" verwendet die allgemeinere Funktion<br/>rkfest und legt durch die berechneten Punkte eine Spline-Funktion<br/>Diese Funktion [→ rkfest()] kann auch in allgemeineren Fällen<br/>und bei Diffentialgleichungssystemen verwendet werden.</li> </ul> |  |  |
| Laplace-Transformation             | Variable (z B t" hzw s") in einem Ausdruck anklicken und                                                                                                    |  |  |
|                                    | Symbolik / Transformation / Laplace                                                                                                    |  |  |
|                                    | bzw. Symbolik/ Transformation / Laplace invers aufrufen                                                                                                    |  |  |
|                                    | Altiva sumbolische Perschnung a Soite 15                                                                                                    |  |  |
| Fourier-Transformation             | Variable (z.B., .t" bzw                                                                                                    |  |  |
|                                    | Symbolik / Transformation / Fourier (bzw. Fourier invers) aufrufen.                                                                                                    |  |  |
|                                    | Aktive symbolische Berechnung s. Seite 15                                                                                                    |  |  |
| z-Transformation                   | Variable (z.B. "n" bzw. "z" in einem Ausdruck anklicken und                                                                                                    |  |  |
|                                    | Symbolik / Transformation / Z (bzw. Z invers) aufrufen                                                                                                    |  |  |
|                                    | Aktive symbolische Berechnung s. Seite 15                                                                                                    |  |  |
| Diskrete Fourier-Transformation    | Reelle Daten mit 2 <sup>m</sup> Datenpunkten                                                                                                    |  |  |
| (= Fast Fourier Transform          | <b>fft(v)</b> v enthält $2^m$ Elemente (= die in regelmäßigen                                                                                                    |  |  |
| FFT)                               | Intervallen ermittelten Meßwerte im Zeitbereich                                                                                                    |  |  |
|                                    | Ergebnis ist ein Vektor mit den Koeffizienten $c_j$<br>der komplexen Fourierreihe (i=0, 2 <sup>m-1</sup> )                                                                                                    |  |  |
|                                    | ifft( <b>v</b> ) Inverse Transformation Der Vektor v enthält                                                                                                    |  |  |
|                                    | $1+2^{m-1}$ Elemente (= die Koeffizienten c;)                                                                                                    |  |  |
|                                    | Ergebnis ist ein Vektor mit $2^m$ Elementen im Zeit-                                                                                                    |  |  |
|                                    | bereich. Es gilt: $ifft(fft(v))=v$                                                                                                    |  |  |
|                                    | Komplexe Daten und 2-dim. Fouriertransformation                                                                                                    |  |  |
|                                    | ${f cfft}({f A})$ A ist Vektor oder Matrix komplexer Daten, die aus in                                                                                                    |  |  |
|                                    | regelmäßigen Abständen vorgenommenen Messungen                                                                                                    |  |  |
|                                    | im Zeitbereich stammen. Das Ergebnisfeld hat die $C_{\mu\nu}$                                                                                                    |  |  |
|                                    | gleicne Grope wie A ( Gr requenzbereicn:)<br>iefft(A) Inverse Transformation                                                                                                    |  |  |
|                                    | <b>KALUTA</b> Inverse Transjormanon.                                                                                                    |  |  |
|                                    | <b>Hinweis:</b> Die Funktionenpaare FFT(v),IFF(v), CFFT(A), ICFFT(A)                                                                                                    |  |  |
| Diabrata Wayalat Transf            | emsprechen obigen Funktionen (anderer Normalisierungstaktor!)<br>wave(v) / iwave(v) [ (inverse) diskrete Wavelet-Transformation]                                                                                                    |  |  |
| Diskrete wavelet-Transf.           |                                                                                                    |  |  |

## DATEITRANSFERS / KOMPONENTEN

| Arbeit mit strukturierten            | A:=PRNLESEN(datei)                                                                                                    |  |
|--------------------------------------|----------------------------------------------------------------------------------------------------|--|
| ASCII-Dateien (PRN)                  | A ist ein Feld (Vektor oder Matrix), datei ist eine ASCII- Datei                                                                     |  |
|                                      | (PRN) mit Trennzeichen (Tabulatoren,)                                                                                                |  |
|                                      | z.B: punkte:=PRNLESEN("C:\\werte.prn") (bzw. "werte.txt")                                                                            |  |
|                                      | PRNSCHREIBEN(datei):=A ; PRNANFÜGEN(datei):=A                                                                                        |  |
| Arbeit mit einzelnen Datensät-zen    | v <sub>i</sub> :=LESEN(datei)                                                                                                    |  |
| (unstrukturierten Dateien) im ASCII- | SCHREIBEN(date1):= $v_i$                                                                                                    |  |
| Format (DAT)                         | ANFOGEN(date1):= V <sub>i</sub>                                                                                                    |  |
| KOMPONENTEN 📪                        | Ermöglicht Lesen / Schreiben von Dateien in verschiedenen                                                                            |  |
| einfügen                             | Formaten mit automatischer Aktualisierung.                                                                                           |  |
| $(\rightarrow Einf"ugen/Komponente)$ | Aufruf des Komponentenassistenten                                                                                                    |  |
|                                      | <ul> <li>Wertübergabe Mathcad          Komponente:<br/>Im Platzhalter <u>unterhalb</u> der jeweiligen Komponente         </li> </ul> |  |
|                                      | Wertübergabe Komponente      Mathcad:                                                                                                |  |
|                                      | Im Platzhalter links neben der jeweiligen Komponente                                                                                 |  |
| Statische Dateien                    | • Komponentenassistent – Dateien Lesen / Schreiben                                                                                   |  |
| (z B eine gespeicherte FXCFL-        | Die Datei wird Datei wird                                                                                                    |  |
| (2.D. ene gespeienerte LACLE         | schließlich wie nebenstehend A ≔                                                                                                    |  |
| Datel)                               | eingebunden. Über <b>*D-rechts</b>                                                                                                   |  |
|                                      | lungen vorgenommen werden                                                                                                    |  |
|                                      | (z.B. der übernommene Tabellenbereich über die <i>Eigenschaften</i> )                                                                |  |
|                                      |                                                                                                    |  |
| Eingabetabelle                       | Komponentenassistent – <i>Eingabetabelle</i>                                                                                         |  |
|                                      | Ermöglicht die Eingabe großer Tabellen oder Matrizen durch                                                                           |  |
|                                      | automatisches SCROLLING:                                                                                                    |  |
| EXCEL-Objekt                         |                                                                                                    |  |
| 5                                    | • Komponentenassistent – <i>Excel</i>                                                                                                |  |
|                                      | 1) Auswahl, ob neue oder bestehende Out :=                                                                                           |  |
|                                      | Excel Datei.                                                                                                    |  |
|                                      | 2) "Als Symool anzeigen (J/N)<br>3) Anzahl der Fin- und                                                                              |  |
|                                      | Ausgabevariablen und deren                                                                                                    |  |
|                                      | Tabellen-Bereiche angeben.                                                                                                    |  |
|                                      | (Kann später über <b><sup>c</sup>-rechts</b> noch (In 1 In 2)                                                                        |  |
|                                      | verändert werden)                                                                                                    |  |
|                                      |                                                                                                    |  |
| AXUM-Objekt                          | • Komponentenassistent – $AXUM$                                                                                                    |  |
|                                      | Technische $2D/3D$ – Diagramme und Datenanalyse                                                                                      |  |
| SmartSketch – Objekt                 | • Komponentenssistent Smartskatch                                                                                                    |  |
|                                      | Tool für 2D-Zeichnungen, die mit Mathcad verbunden sein können:                                                                      |  |
|                                      | z.B. können Mathcad-Berechnungen die Größe bestimmter Obiekte                                                                        |  |
|                                      | in einer Zeichnung steuern. Es können auch Daten aus der                                                                             |  |
|                                      | Zeichnung herausgelesen und an Mathcad zur weiteren                                                                                  |  |
|                                      | Verwendung übergeben werden. (     Informations-zentrum /                                                                            |  |
|                                      | Erweiterungsmöglichkeiten für Mathcad)                                                                                               |  |
| Bilddateien                          | 1) Über die Windows-Zwischenablage                                                                                                   |  |
|                                      | 2) Aus einer Datei über Einfügen/Bild (In Platzhalter Namen der                                                                      |  |
|                                      | Bild-Datei schreiben (z.B.: "C:\win95\ägypten.bmp")                                                                                  |  |
|                                      | 3) Bilder können auch in Matrizen eingelesen und damit                                                                               |  |
|                                      | Bildverarbeitung simuliert werden: $\rightarrow$ BMPLESEN, RGBLESEN,                                                                 |  |
|                                      | BMPSCHREIBEN. RGBSCHREIBEN, BILD_LESEN, ROT_LESEN,                                                                                   |  |
|                                      | GKUN_LESEN, BLAU_LESEN,                                                                                                    |  |

# Symbolische Berechnungen mit dem Symbolik-Menü

Symbolische Berechnungen lassen sich prinzipiell auf 2 Arten durchführen (2.Art ab Seite 13)

| Symbolik-Menü | Hat den Vorteil der bequemen Menüsteuerung, jedoch den gravierenden           |  |
|---------------|-------------------------------------------------------------------------------|--|
|               | Nachteil, dass keine Aktualisierung bei Veränderungen im Arbeitsblatt erfolgt |  |
|               | (keine aktive Symbolik).                                                      |  |
|               | Beachte: Symbolische Ausdrücke müssen in dieser Rechenversion immer           |  |
|               | "ausführlich angeschrieben" werden, vorherige Funktionsdefinitionen können    |  |
|               | nicht verwendet werden! (ein weiterer Nachteil!)                              |  |
|               | Manchmal von Vorteil: Unabhängig von vordefinierten Werten werden die         |  |
|               | Ausdrücke rein symbolisch interpretiert. Außerdem können auch                 |  |
|               | Teilbereiche markiert und z.B. vereinfacht werden                             |  |

#### • **@**Symbolisch / Auswertungsformat

Ermöglicht die Angabe, dass *Kommentare* automatisch angezeigt werden sollen.(sehr empfohlen!!) Außerdem wird angegeben, WOHIN das symbolische Ergebnis geschrieben werden soll.

#### • Symbolische Operationen, die sich auf ganze Ausdrücke beziehen:

Der Ausdruck wird als Ganzes angesprochen und muß daher auch als solcher markiert sein bzw. selektiert werden (*blaue Selektion*):

Der obere Teil des SYMBOLIK-Menüs ist daraufhin aktiviert:

| * Auswerten / Symbolisch Auswerten | entspricht bis auf die Aktualisierung dem Pfeiloperator          |
|------------------------------------|------------------------------------------------------------------|
| * Auswerten / Gleitkomma           | Konstanten wie $\pi$ werden numerisch verwendet ( <i>gleit</i> ) |
| * Auswerten / Komplex              | Ausw. komplexer Zahlen in Komponentenform (komplex)              |
| * Vereinfachen                     | Vereinfachen von Ausdrücken (vereinfachen)                       |
| * Entwicklen                       | Ausmultiplizieren von Potenzen/Produkten (entwickeln)            |
| * Faktorisieren                    | Herausheben gemeinsamer Faktoren (faktor)                        |
| * Zusammenfassen                   | Ordnen nach fallenden Potenzen (sammeln)                         |
| * Polynom-Koeffizienten            | Polynomkoeffizienten als Vektor (koeff)                          |

#### Variablenbezogene Aktivitäten

Im betreffenden Ausdruck wird die Variable markiert (blau selektiert). Nun sind im Symbolisch-Menü jene Bereiche aktiviert, die symbolische Berechnungen ermöglichen, die sich auf eine Variable beziehen:

| * Variable 🕨 Auflösen             | Auflösen einer Gleichung (Formelumformung; auflösen)                 |
|-----------------------------------|----------------------------------------------------------------------|
| * Variable 🕨 Ersetzen             | mark. Variable wird durch Zwischenablage ersetzen                    |
| * Variable 🕨 Differenzieren       |                                                                      |
| * Variable 🕨 Integrieren          |                                                                      |
| * Variable 🕨 Reihenentwicklung    | Taylor- bzw. Laurentreihenentwicklung um x=0 ( <i>reihe</i> )        |
| * Variable  Partialbruchzerlegung | Zerlegung einer rationalen Fkt in Partialbrüche ( <i>teilbruch</i> ) |

\* Transformation > Fourier | Fourier invers ; Laplace | Laplace invers ; Z | Z invers

• Matrizenoperationen

#### \* Symbolik / Matrix 🕨 Transponieren | Invertieren | Determinante

# Aktive Symbolische Berechnung / Schlüsselwörter

| $\rightarrow$                                                                                             | (STRG .)                                         | Symbolische Auswertung                                               |                                                                                      |
|----------------------------------------------------------------------------------------------------|--------------------------------------------------|----------------------------------------------------------------------|--------------------------------------------------------------------------------------|
|                                                                                                    |                                                  | Dieser Operator ist das symbolische Gegenstück zum numerischen "=".  |                                                                                      |
|                                                                                                    |                                                  | Vorteil: Aktualisierungen erfolgen automatisch(,,aktiver Operator"), |                                                                                      |
|                                                                                                    |                                                  | Funktionsdefinitionen können verwendet werden.                       |                                                                                      |
|                                                                                                    |                                                  | EINGABE:                                                             | 1) Ausdruck eingeben                                                                 |
|                                                                                                    |                                                  |                                                                      | 2) <b>(</b> <i>symbolische Auswertung</i> )                                          |
| $\bullet \rightarrow$                                                                                     | (STRG Ý.)                                        | Auswertung                                                           | symbolischer Schlüsselwörter                                                         |
| 82 (2)                                                                                                    |                                                  | Schlüsselwört                                                        | <i>ter</i> können angegeben werden, um gewisse Modifizierungen                       |
|                                                                                                    | der symbolischen Berechnung vornehmen zu können. |                                                                      |                                                                                      |
|                                                                                                    |                                                  | Die Schlüsselwörter können auch der Symbolleiste Symbolik entnommen  |                                                                                      |
|                                                                                                    |                                                  | werden.                                                              |                                                                                      |
|                                                                                                    |                                                  | EINGABE:                                                             | 1) Ausdruck eingeben                                                                 |
|                                                                                                    |                                                  |                                                                      | $2) \bullet \rightarrow$                                                             |
|                                                                                                    |                                                  |                                                                      | 3) Schlüsselwort in den Platzhalter eingeben                                         |
| Alternative:                                                                                              |                                                  | Alternative                                                          | 1) Ausdruck eingeben                                                                 |
|                                                                                                    |                                                  | 7 Memarive.                                                          | 2) Schlüsselwort aus der Symbolik-Palette anklicken                                  |
|                                                                                                    |                                                  |                                                                      | 2) sentusle restliche Distributer ausfüllen                                          |
|                                                                                                    |                                                  |                                                                      | 5) eventuene restrictie i latzitaller austulien                                      |
| In manchen Fällen (bei symbolischer Auswertung bzw. bei Verwendung von vereinfachen), gibt die Verwendung |                                                  |                                                                      |                                                                                      |
| von <i>Modifiers</i> einen Sinn.                                                                          |                                                  |                                                                      |                                                                                      |
|                                                                                                    | anneh                                            | men                                                                  | Einschränkungen für die Auswertung (z.B: p>0)                                        |
|                                                                                                    | reell                                            | Auswer                                                               | tung nur für reellwertige Ausdrücke                                                  |
|                                                                                                    | RealR                                            | ange                                                                 | Einschränkung auf reellen Bereich                                                    |
| trig                                                                                                    |                                                  |                                                                      | Anwendung von $\sin^2 x + \cos^2 x = 1$ und $\cosh^2 x - \sinh^2 x = 1$ zur Vereinf. |

| Schlüsselwort                              | Bedeutung                                                                                      | Beispiele                                                                                                    |
|--------------------------------------------|------------------------------------------------------------------------------------------------|----------------------------------------------------------------------------------------------------|
| gleit, <i>m</i><br>(float)                 | zeigt Fließkommawert mit m Stellen<br>Genauigkeit an<br>(m ist voreingestellt auf 20)          | $\ln(2) \cdot x^2$ gleit, $3 \rightarrow .693 \cdot x^2$<br>$\pi$ float $\rightarrow 3.1415926535897932385$                                                                                                    |
| komplex<br>(complex)                       | Symbolische Berechnung im<br>Komplexen; Ergebnis in<br>Komponentenform a+j*b                   | $e^{\mathbf{j} \cdot \mathbf{\phi}}$ komplex $\rightarrow \cos(\phi) + \mathbf{i} \cdot \sin(\phi)$                                                                                                    |
| annehmen, <i>bedingung</i><br>(assume)     | Legt Bedingungen für eine oder<br>mehr Variablen fest                                          | $\int_{0}^{\infty} e^{-a \cdot t} dt \text{ annehmen, } a > 0 \rightarrow \frac{1}{a}$                                                                                                    |
| auflösen, <i>var</i><br>(solve)            | Auflösen einer Gleichung bzw.<br>auch eines Gleichungssystems                                  | $2 \cdot \mathbf{b} + \mathbf{c} = \mathbf{d} \text{ auflösen, } \mathbf{c} \xrightarrow{>} -2 \cdot \mathbf{b} + \mathbf{d}$ $\begin{bmatrix} \mathbf{x} + \mathbf{y} = 2\\ 2 \cdot \mathbf{x} + \mathbf{y} = 1 \end{bmatrix} \text{ auflösen, } \begin{bmatrix} \mathbf{x}\\ \mathbf{y} \end{bmatrix} \xrightarrow{>} (-1 \ 3)$ |
| vereinfachen<br>(simplify)                 | Arithmetisch Vereinfachen<br>(Kürzen, Einsatz grundlg.<br>Funktionen.)                         | $a + 2 a$ vereinfachen $\Rightarrow 3 \cdot a$<br>$1 - \sin(x)^2$ vereinfachen, trig $\Rightarrow \cos(x)^2$                                                                                                    |
| <pre>ersetzen,varl=var2 (substitute)</pre> | Ersetzt alle Vorkommen einer<br>Variablen var1 durch einen<br>Ausdruck oder eine Variable var2 | $x^{2} + \frac{1}{x}$ ersetzen, $x = \sqrt{a} \Rightarrow a + \frac{1}{\sqrt{a}}$                                                                                                    |
| faktor<br>(factor)                         | Zerlegung in Produkt /<br>Faktorisieren, Herausheben                                           | 1235 faktor $\Rightarrow 5.13.19$<br>$x^{3} + x^{2}$ faktor $\Rightarrow x^{2}.(x+1)$                                                                                                    |

© Wilfried Rohm, 04.02.02, HTL Saalfelden

#### MATHCAD-15

| Schlüsselwort                  | Bedeutung                                                                                                    | Beispiele                                                                                                    |
|--------------------------------|----------------------------------------------------------------------------------------------------|----------------------------------------------------------------------------------------------------|
| entwickeln                     | Ausmultiplizieren von Potenzen und                                                                                                    | $(a+b)^2$ entwickeln $\Rightarrow a^2 + 2 \cdot a \cdot b + b^2$                                                                                                    |
| (expand)                       | Produkten                                                                                                    | $x^2 + 1$ antwickeln $\rightarrow x + 1$                                                                                                    |
|                                |                                                                                                    |                                                                                                    |
| koeff, <i>var</i>              | Bestimmung der Polynomkoeffizien-                                                                                                    | Гъј                                                                                                    |
|                                | ten eines Ausdrucks. Das Ergebnis                                                                                                    | $a \cdot x + b \text{ koeff}, x \rightarrow \begin{bmatrix} 0 \\ - \end{bmatrix}$                                                                                                    |
|                                | Wird in einen vektor geschrieden                                                                                                    |                                                                                                    |
| sammern, <i>vur1</i> ,         | Potenzen                                                                                                    | $(1+y+x^2)^2$ sammeln, $x \rightarrow x^4 + (2+2\cdot y) \cdot x^2 + (1+y)^2$                                                                                                    |
| (collect)                      |                                                                                                    | [                                                                                                    |
| reihe, <i>var=</i> z, <i>m</i> | Entwickelt den folgenden Ausdruck                                                                                                    | $\sin(x)$ reibe $x \rightarrow x - \frac{1}{2} \cdot x^3 + \frac{1}{2} \cdot x^5$                                                                                                    |
| (ceries)                       | Taylorreihe < m.Grad (um 0 bzw. um                                                                                                    | $\sin(x) \operatorname{reme}_{,x} - \frac{x}{6} - \frac{1}{120}$                                                                                                    |
| (Selies)                       | den angegebenen Punkt z)                                                                                                    | $\sin(x)$ reibe $x=\frac{\pi}{4}$ $4 \rightarrow 1 - \frac{1}{2} \cdot \left(x - \frac{1}{2} \cdot \pi\right)^2$                                                                                                    |
|                                | The line of the second second s | $\operatorname{sin}(x) \operatorname{reine}(x - \frac{1}{2}, x - \frac{1}{2}, \frac{1}{2}, \frac$ |
|                                | Fehlt die Angabe von m, wird m=o                                                                                                    |                                                                                                    |
|                                | Fehlt die Angabe des Entwicklungs-                                                                                                    | $\sin(x)$ reihe, x, $8 \rightarrow x - \frac{1}{6} \cdot x^2 + \frac{1}{120} \cdot x^2 - \frac{1}{5040} \cdot x^2$                                                                                                    |
|                                | punktes z, so wird z=0 gesetzt.                                                                                                    |                                                                                                    |
|                                |                                                                                                    | $\sin (x + y)$ rethe, x, y $\rightarrow x + y$                                                                                                    |
| +                              | Zerlegt eine gebrochen-rationale                                                                                                    |                                                                                                    |
| letiprucii, vai                | Funktion in Partialbrüche. <i>var</i> ist die                                                                                                    | $\frac{1}{1}$ konvert, teilbruch, x $\rightarrow \frac{1}{1} - \frac{1}{1}$                                                                                                    |
|                                | Variable im Nenner des Ausdrucks                                                                                                    | $x^{2} + 3x$ (3·x) (3·(x+3))                                                                                                    |
| fourier, var                   | Fouriertransformation eines                                                                                                    | $Dirac(t - t_{o})$ fourier $t \rightarrow exp(-i_{o}, t_{o}, \omega)$                                                                                                    |
|                                | Ausdrucks bezuglich variable var.<br>Das Freebnis ist eine Fkt. von $\omega$                                                                                                    |                                                                                                    |
| invfourier. var                | Inverse Fouriertransf. eines                                                                                                    | invfourier. 0                                                                                                    |
| 111110001202,                  | Ausdrucks bezüglich Variable var.                                                                                                    | $2 \cdot \frac{\sin(\omega)}{\cos(\omega)} \xrightarrow{\text{versinfachen}} \Phi(t+1) - \Phi(t-1)$                                                                                                    |
|                                | Das Ergebnis ist eine Fkt. von t                                                                                                    |                                                                                                    |
| laplace, var                   | Laplace-Transformation eines                                                                                                    | $e^{-a \cdot t}$ laplace $t \rightarrow \underline{1}$                                                                                                    |
|                                | Das Ergbenis ist eine Fkt. von s                                                                                                    | (s+a)                                                                                                    |
| invlaplace, var                | Inverse Laplace-Transf. eines                                                                                                    | 1                                                                                                    |
| - Kan                          | Ausdrucks bezüglich Variable var.                                                                                                    | $\frac{1}{1+a}$ invlaplace, $s \rightarrow \exp(-a \cdot t)$                                                                                                    |
|                                | Das Ergebnis ist eine FKt. von t.                                                                                                    |                                                                                                    |
| ztrans, var                    | bezüglich Variable var. Das Ergebnis                                                                                                    | $\Phi(n)$ ztrans, $n \rightarrow \frac{z}{(z-1)}$                                                                                                    |
|                                | ist eine Funktion von z.                                                                                                    | (z-1)                                                                                                    |
| invztrans, <i>var</i>          | Inverse Z-Transformation eines                                                                                                    | $Z \rightarrow 1$                                                                                                    |
|                                | Ausdrucks bezüglich variable var.                                                                                                    | $\frac{1}{z-1}$ myzuans, $z - 1$                                                                                                    |
| $M^{T} \rightarrow$            | Matrizenoperationen:                                                                                                    |                                                                                                    |
| $M^{-1} \rightarrow$           | Transponierte Matrix                                                                                                    | $A := \begin{vmatrix} 1 & 2 \\ 2 & 4 \end{vmatrix} \qquad A^{T} \Rightarrow \begin{vmatrix} 1 & 3 \\ 2 & 4 \end{vmatrix}$                                                                                                    |
|                                | Inverse Matrix                                                                                                    |                                                                                                    |
|                                | Determinante                                                                                                    | [-2 1]                                                                                                    |
|                                |                                                                                                    | $A^{-1} \rightarrow \begin{vmatrix} 3 & -1 \end{vmatrix}   A  \rightarrow -2$                                                                                                    |
|                                |                                                                                                    |                                                                                                    |
|                                |                                                                                                    |                                                                                                    |

Manchmal wird die Verwendung von mehreren Schlüsselwörtern zum Ziel. Diese werden einfach hintereinander angeklickt.

Beispiel:

$$\int_{0}^{\infty} e^{-p \cdot t} \cdot \left(1 - e^{-a \cdot t}\right) dt \quad \begin{vmatrix} \text{annehmen } , p > 0 \\ \text{annehmen } , a > 0 \end{matrix} \xrightarrow{a} \frac{a}{((p+a) \cdot p)}$$

#### MATHCAD-16

×

## PROGRAMMI EREN (siehe *Palette Programmierung*)

|                  |                                                                                               | Programmieru | ng |
|------------------|-----------------------------------------------------------------------------------------------|--------------|----|
| +1 Zeile         | Neue Programmzeile                                                                            | 2<br>        |    |
| 7                | Wertzuweisung an eine lokale Variable                                                         | +1 Zeile     |    |
| if               | Verzweigung (Anweisung if Bedingung)                                                          | if           | 2  |
| otherwise        | Nein-Zweig einer Verzweigung                                                                  |              | 1  |
| for              | Zählschleifen                                                                                 | for          |    |
| while            | Schleife mit while-Bedingung am Beginn                                                        | all 20       |    |
| break            | Abbruch einer Schleife                                                                        | break        |    |
| continue         | Abbruch des aktuellen Schleifendurchlaufs                                                     | return       |    |
| return           | Abbruch und Rückgabe des Wertes (return Wert)                                                 |              |    |
| on error Bei Fel | hler in <i>Ausdr2</i> wird <i>Ausdr1</i> ausgewertet ( <i>Ausdr1</i> on error <i>Ausdr2</i> ) |              |    |

+1 Zeile <del>(</del> if otherwise for while break continue return on error

#### Beispiel1: Definition einer periodischen Funktion

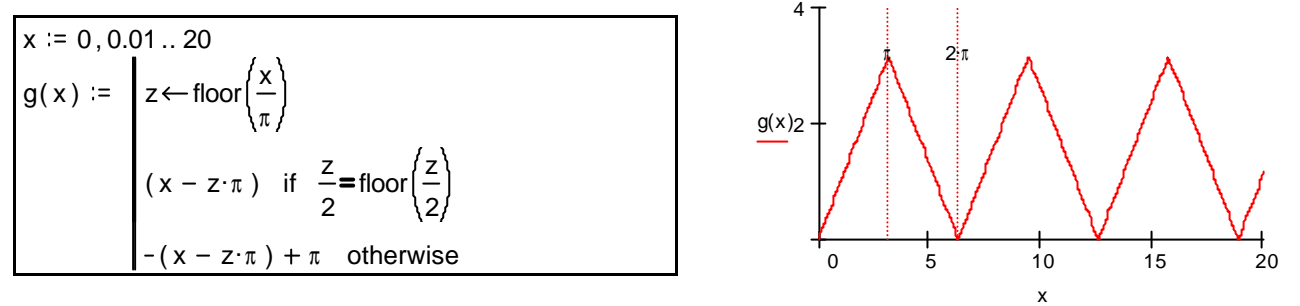

Schreibweise: 1) g(x):=

2) Programmierpalette: "*Neue Zeile*" oder "**Ý** + ]"-Tastenkombination 3) Programmierpalette: Symbole "¬ ", "if" und "otherwise" anklicken 4) Platzhalter ausfüllen

#### Beispiel 2: Summe der Zahlen von 1 bis n

| Sum(n) :=       | s←0       |  |
|-----------------|-----------|--|
|                 | for i∈ 1n |  |
|                 | s←s + i   |  |
| Sum(100) = 5050 |           |  |

Verwendung der for-Schleife

#### Beispiel 3: Newtonverfahren

| newton $(x, f, f_x) :=$              | i← 0                                                |                                           |
|--------------------------------------|-----------------------------------------------------|-------------------------------------------|
|                                      | while $  f(x)   > 10^{-6}$                          | Solange der Funktionswert zu groß         |
|                                      | i←i+1                                               | ist<br>i zählt die Anzahl der Iterationen |
|                                      | break if i≥10                                       | Abbruch, wenn zu viele Iterationen        |
|                                      | return "Ableitung ist 0!" if $ f_{x}(x)  < 10^{-6}$ | Ableitung 0 im Nenner verhindern!!        |
|                                      | $x \leftarrow x - \frac{f(x)}{f_{x}(x)}$ otherwise  | Eigentliche Iterationsformel              |
| return "Zuviele Iterationen" if i≥10 |                                                     |                                           |
| return x otherwise                   |                                                     | Rückgabe von x als "Nullstelle"           |
| $f(x) := \sin(x) - 1 + x$            | $f_x(x) := \frac{d}{dx} f(x)$ $x := 1$              | Beispiel zur Anwendung der                |
| $x_{ns} := newton(x, f, f_x)$        | $x_{ns} = 0.511$                                    | © Wilfried Rohm, 04.02.02, HTL Saalfelden |